# WJ-RT416与WJ-SX150系列的附录

# 系统连接与设置(WJ-RT416系列)

# ■ 与数字硬盘录像机WJ-RT416系列连接

注:

- •关于录像机连接的详细内容,请通过LAN或因特网向有关操作维修人员咨询。
- 确认录像机专用软件为Ver.1.41以上的版本。
- •本装置的DATA HDR插口仅可连接一台录像机。(不提供多装置连接,如层叠连接。)

#### ● 基本连接

下面说明如何连接录像机与本装置以确认来自录像机的图像。

- 1. 将录像机的装置地址设置为1。
- 2. 在录像机SETUP MENU中把所有摄像机的 [Camera control]设置为"PSD"。
- 3. 用同轴电缆连接装置的CAM OUT 1至16插口 与录像机的VIDEO IN 1至16插口。
- 4. 用同轴电缆连接装置的EXT IN插口与录像机 的MULTISCREEN OUT插口。
- 5. 用模块电缆连接装置的DATA HDR插口与录 像机的DATA端口。

#### 注:

- 确认通过SETUP MENU或SX150A管理员控制台将录像机的装置地址设置为1。(参见本装置的使用说明书。)如选择另一号码,则不能控制录像机。
- 从与装置(WJ-SX150A)相连的系统控制器, 不能控制与录像机的MONITOR 1插口相连的 监视器。

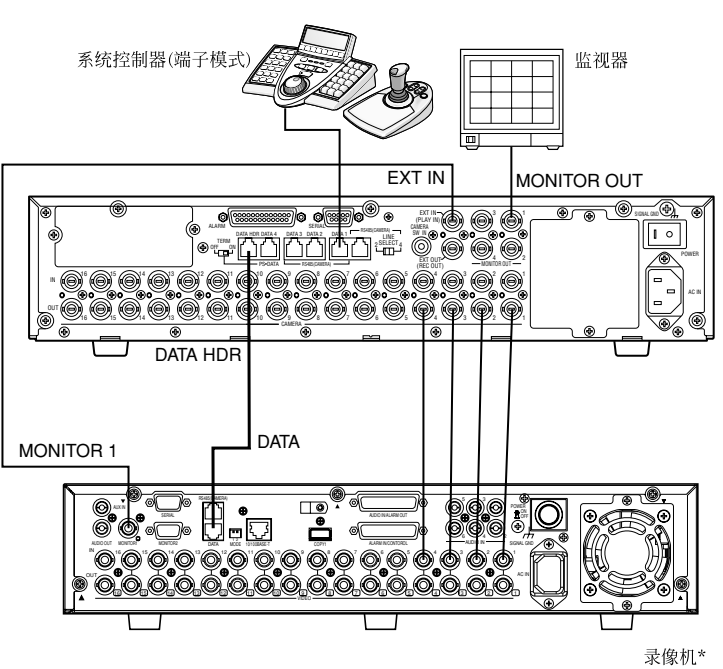

\*将录像机的装置地址设置为1。

## ● 通过网络控制录像机及摄像机时

下面说明如何连接录像机与本装置以通过网络控制录像机及摄像机。

- 1. 将录像机的装置地址设置为5或以上。(参见录像机的使用说明书。)
- 2. 在录像机SETUP MENU中把所有摄像机的[Camera control]设置为"PSD"。
- 3. 用同轴电缆连接装置的CAM OUT 1至16插口与录像机的VIDEO IN 1至16插口。
- 4. 用同轴电缆连接装置的EXT IN插口与录像机的MULTISCREEN OUT插口。
- 5. 用分配模块电缆连接装置的DATA HDR 和 DATA 4插口与录像机的DATA 插口。
- 6. 在SETUP MENU的600 RECORDERS或者WJ-SX150A管理员控制台的录像机窗口将原来在步骤1中设置的录像机的装置地址选择为新值。(参见本装置的使用说明书。)

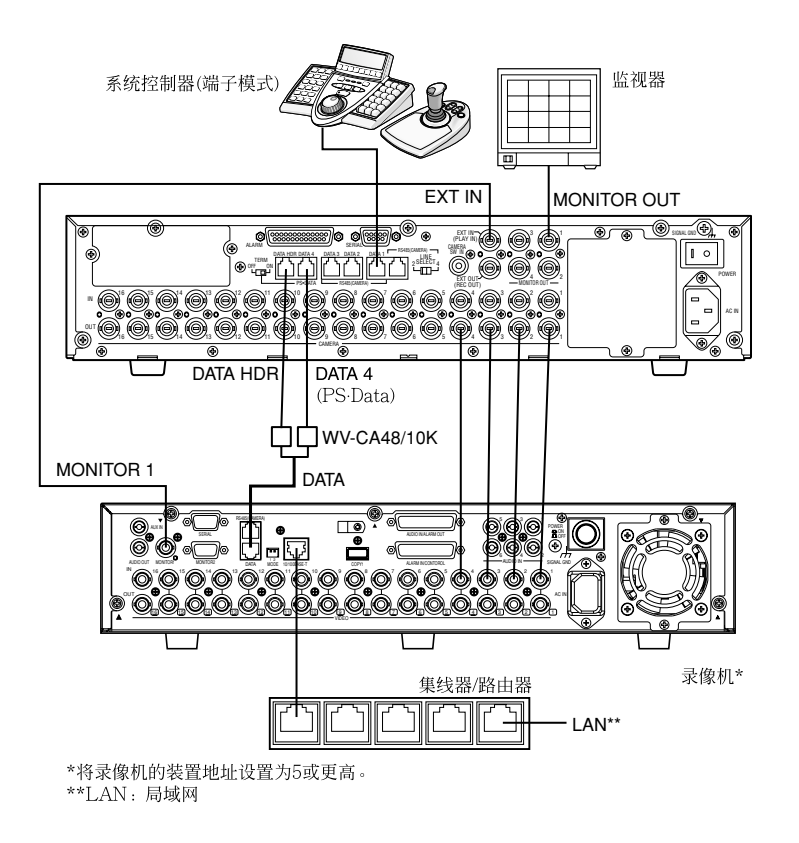

#### 注:

- •选择DATA 4设置的PS·Data协议。(参见本装置的使用说明书。)
- 如录像机的装置地址(在步骤1中设置)及录像机设置(在步骤6中设置)不同,则录像机将无法操作。
- 不可使用PS·Data系统控制器与此连接。
- 从与装置相连的系统控制器,不能控制与录像机的MONITOR OUT 1插口相连的监视器。

## ● PS·Data连接

- 1. 将录像机的装置地址设置为5或以上。
- 2. 在录像机SETUP MENU中把所有摄像机的[Camera control]设置为"PSD"。
- 3. 用同轴电缆连接装置的CAM OUT 1至16插口与录像机的VIDEO IN 1至16插口。
- 4. 用分配模块电缆连接装置的DATA 4插口与录像机的DATA 插口。
- 5. 在SETUP MENU的600 RECORDERS或者WJ-SX150A管理员控制台的录像机窗口将原来在步骤1中设置的录像机的装置地址选择为新值。(参见本装置的使用说明书。)

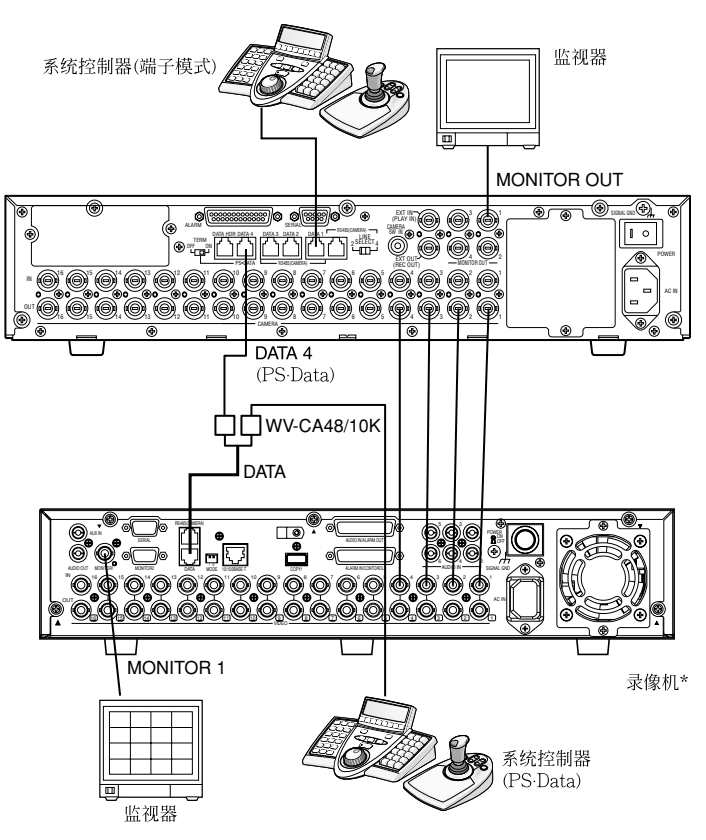

\*不能从与矩阵开关相连的系统控制器控制录像机。

#### 注:

- •选择DATA 4设置的PS·Data协议。(参见本装置的使用说明书。)
- 如录像机的装置地址(在步骤1中设置)及录像机设置(在步骤5中设置)不同,则录像机将无法操作。
- 不要把录像机与DATA HDR端口相连。
- 从与装置相连的系统控制器,不能控制录像机。
- 在PS·Data模式中仅可连接一个矩阵开关。

## ● 设置管理员控制台及SETUP MENU (OSD)

如果WJ-SX150A管理员控制台是Ver.2.03以上版本的,则选择"HD300"。

| Recorder                                                   |                                           |                          |         |        |
|------------------------------------------------------------|-------------------------------------------|--------------------------|---------|--------|
| Master<br>Recorder Contro<br>C OFF C H<br>Selection of VCR | I<br>D500 C HD100<br>WTR control is in th | C HD200 (<br>e OSD menu. | • HD300 |        |
| Unit Address<br>EXT IN                                     | 001<br>GENLOCK OFF                        | •<br>•                   |         |        |
|                                                            |                                           |                          | SAVE    | CANCEL |

#### 如果此装置的专用软件是Ver.2.03以上版本的,则在 SETUP MENU (OSD)的600 RECORDER中 "CONTROL"上选择"HD300"。

| 600 | RECORDE  | R      |      |         |      |    |     |     |
|-----|----------|--------|------|---------|------|----|-----|-----|
|     |          |        |      |         |      |    |     |     |
|     |          | CONTRO | ЪГ   | ADR     | EX   | т  | IN  |     |
| 610 | MASTER   |        |      |         |      |    |     |     |
| 620 | SLAVE1   | HD300  |      | 01      | GE   | NI | OCK | OFF |
| 630 | SLAVE2   | HD300  |      | 01      | GE   | NI | OCK | OFF |
| 640 | SLAVE3   | HD100  |      | 01      |      |    |     |     |
| 650 | SLAVE4   | OFF    |      |         | GE   | NI | OCK | OFF |
|     |          |        |      |         |      |    |     |     |
|     |          |        |      |         |      |    |     |     |
|     | -COMMUNI | CATION | STAT | rus - · | -    |    |     |     |
|     | DATA BI  | г      | 7bit | :       |      |    |     |     |
|     | PARITY 1 | BIT    | ODD  |         |      |    |     |     |
|     | STOP BI  | г      | 1bit | :       |      |    |     |     |
|     | BAUD RA  | ГE     | 960  | )0bps   | 3    |    |     |     |
|     | COMM POI | RT     | SERI | IAL I   | PORT |    |     |     |
|     |          |        |      |         |      |    |     |     |

# WJ-RT416系列控制(WJ-CU950/650端子模式)

矩阵开关可以控制数字硬盘录像机WJ-RT416系列的下列功能。如下是WJ-RT416系列SETUP MENU的设置步骤:

注:

- 下列操作步骤用于端子模式。如使用PS·Data系 统控制器,可参见第6页。
- 矩阵开关中安装了多工器电路版的时候,可以连接和控制WJ-RT416系列录像机。需要从矩阵开关中取下电路版。
- 本文章中监视器所表示的一些零件可能与实际零件有若干不同。

#### ■ 显示WJ-RT416系列SETUP MENU

如需显示WJ-RT416系列SETUP MENU,按照下列步骤进行:

- 1. 确认WJ-RT416系列已正确、牢固地连接。
- 2. 选择所需的监视器。
- 启动录像机模式。然后,液晶显示器上会出现所 选的监视器编号、录像机编号、以及"/HD300"。

4. 重复按MENU按钮,直至液晶显示器上出现 "System Setup"。

301 System Setup ▶On Off

5. 按F1按钮。

System Setup 301 On Off

WJ-RT416系列SETUP MENU将会显示在活动 监视器上,并且"▶"标记将会在"On"旁边点亮。 下述功能和按钮在SETUP MENU中有效。

#### <主要装置>

穿梭轮顺时针:增加参数。
穿梭轮逆时针:减少参数。
CAM(SET)按钮:执行选择并显示子菜单。
+按钮:增加参数。
-按钮:减少参数。
MON(ESC)按钮:回到SETUP MENU或前一菜单。
<3D控制杆壳上(▲):向上移动光标。</p>
3D控制杆向下(▼):向下移动光标。
3D控制杆向左(◀):向左移动光标。
3D控制杆向右(►):向右移动光标。

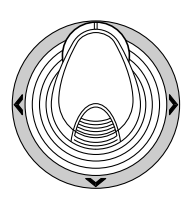

- 如需结束设置并回到正常视图,在显示SETUP MENU时按F2按钮。"▶"标记将从液晶显示器消 失。
  - **注**: 在数值区域,控制杆和+/一按钮均可以移动光标。

### ■ 控制数字硬盘录像机WJ-RT416系列

下面是通过系统控制器的WJ-RT416系列操作步骤。

#### ● 录像机模式

在操作录像机之前,必须启动录像机模式。 1.选择所需的监视器。

- 2. 按录像机按钮。系统启动录像机模式。
  - 来自录像机的图像以多画面分段方式显示在 当前监视器上。
  - 在液晶显示器上将显示监视器编号,摄像机编号,录像机编号和"/HD300"。
- 3. 退出录像机模式,按录像机按钮或选择摄像机。 液晶显示器上将再次出现监视器编号与摄像机编 号。

## ● 多画面分段切换

注:多画面分段样式可如下切换。(适用于WJ-RT416)

16分段(频道1-16) → 4分段(频道1-4) → 4分段 (频道5-8) → 4分段(频道9-12) → 4分段(频道13-16) → 6分段(频道1-6) → 6分段(频道7-12) → 9分段(频道1-9) → 16分段(频道1-16)

#### ● 正常回放

操作与WJ-HD500系列相同。(参见"WV-CU950/ 650与WJ-SX150系列的附录"的19页。)

**注**: 详情及其他回放模式的信息可参见录像机的使 用说明书。

### ● 手动录像

操作与WJ-HD500系列相同。(参见"WV-CU950/ 650 和 WJ-SX150系列的附录"的20页。)

## ● 停止REC ONLY警报记录

操作与WJ-HD500系列相同。(参见"WV-CU950/650与WJ-SX150系列的附录"的20页。)

## ■ 查找回放

可以用时间和日期查找录像图像。 每次在录像机模式中按SEARCH/T&D SEARCH按 钮时,监视器显示均将如下变化。 实时图像→时间和日期查找→清单查找→时间和 日期查找...

下面是液晶显示器样式的细节。

| Search | Mode | /HD300 |
|--------|------|--------|
| Thumb  | Text | Сору   |

注: 拇指和文本菜单均是无效的。

#### ● 时间和日期查找

可以用时间和日期查找录像图像。

- 1. 启动录像机模式。(按RECORDER按钮)
- 2. 按SEARCH按钮。
- 3. 输入摄像机编号并且开始日期和时间。

| Time & Date Search        |  |  |  |  |
|---------------------------|--|--|--|--|
| Camera No. 05             |  |  |  |  |
| Month-Day-Year            |  |  |  |  |
| Start 10-22-2006 11:30:30 |  |  |  |  |
| [SEARCH]:List Search      |  |  |  |  |
| OK Cancel                 |  |  |  |  |

4 回放所选择日期,时间和摄像机编号的录像。 注:出厂初始设置是当前的日期与时间。

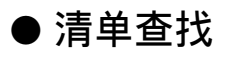

- 1. 启动录像机模式。
- 2. 在时间和日期查找画面时按SEARCH按钮,然后 清单查找画面显示。

|                             | List Search             |  |  |  |
|-----------------------------|-------------------------|--|--|--|
| Camera No.                  | 01                      |  |  |  |
|                             | Month-Day-Year          |  |  |  |
| Start                       | 10-21-2006 11:30:30     |  |  |  |
|                             | Month-Day-Year          |  |  |  |
| End                         | End 10-22-2006 11:30:30 |  |  |  |
| Filtering Off               |                         |  |  |  |
| [SEARCH]:Time & Date Search |                         |  |  |  |
| OK                          | Cancel                  |  |  |  |

- 输入摄像机编号,查找开始的日期和时间,查找 结束的日期和时间。
- 4. 根据所输入的信息显示清单。从清单上选择项目, 然后按CAM (SET)按钮。

| Search List                                                 |                                                                                         |                                                                                              |                                                                                                |                                                                                  |  |
|-------------------------------------------------------------|-----------------------------------------------------------------------------------------|----------------------------------------------------------------------------------------------|------------------------------------------------------------------------------------------------|----------------------------------------------------------------------------------|--|
| Cam Quali                                                   | ity Sta                                                                                 | art                                                                                          | En                                                                                             | d                                                                                |  |
| 08 SF<br>07 FQ<br>06 SF<br>05 NQ<br>04 EX<br>03 SF<br>02 FQ | 01-24-2006 01-24-2006 01-24-2006 01-24-2006 01-24-2006 01-24-2006 01-24-2006 01-24-2006 | 10:43:22<br>10:43:22<br>10:43:22<br>10:43:22<br>10:43:22<br>10:43:22<br>10:43:22<br>10:43:22 | 01-24-2006<br>01-24-2006<br>01-24-2006<br>01-24-2006<br>01-24-2006<br>01-24-2006<br>01-24-2006 | 10:53:22<br>10:53:22<br>10:53:22<br>10:53:22<br>10:53:22<br>10:53:22<br>10:53:22 |  |
| 01 SF                                                       | 01-24-2006                                                                              | 10:43:22                                                                                     | 01-24-2006<br>Pa                                                                               | 10:53:22<br>age 001/002<br>Return                                                |  |

5. 回放所选择的录像。

# WJ-RT416系列控制(PS·Data)

关于记录控制的详细情况均记载在WV-CU950 / WV-CU650的使用说明书中。

然而,当系统控制器(WV-CU950/WV-CU650)通过 矩阵开关(WJ-SX150系列)与录像机连接时,会产生 下列区别。

## ■ 仅WJ-RT416系列具有的功 能

仅当系统控制器(WV-CU950或者WV-CU650)通过 矩阵开关(WJ-SX150系列)与WJ-RT416系列连接 时,才能使用下列功能。

### ● 时间与日期查找回放

可以输入所需的记录日期与时间来查找回放图像。

- 注:按MON(ESC)或EXIT按钮,可以取消该输入。 液晶显示器显示回到正常状态。
- 1. 按住SHIFT按钮的同时按SEARCH/T & D SEARCH按钮。液晶显示器上出现时间与日期输 入表。

Mmm/DD/YYYY HH:MM 12 Mar/17/2004 12:00 AM

- 进行下列步骤之一,将光标移到所需编辑的位置上:
  - 左右移动3D控制杆。
  - 顺时针或逆时针旋转穿梭环。

Mmm/DD/YYYY HH:MM 12 Mar/17/2004 12:00 AM

- 3. 进行下列之一,以输入所需的日期及时间:
  - 顺时针或逆时针旋转穿梭轮。
  - 按+或-按钮。
- 按PLAY/PAUSE按钮。将在当前监视器上回放 指定日期及时间的图像。
   在回放图像之后,液晶显示器将回到默认状态。

# WJ-RT416系列控制(WJ-CU360C/CJ端子模式)

可用的操作与WJ-HD500系列相同。(参见装置使用 说明书。)

本文件仅说明适用于WJ-RT416系列的操作。 WJ-RT416系列仅可以使用如下所述的功能。

# ■ 控制数字硬盘录像机WJ-RT416系列

● 查找回放

可以用SEARCH表查找回放图像。 每次按INDEX按钮时,显示均将如下变化: 实时图像→时间和日期查找→清单查找→时间和 日期查找...

## ● 时间和日期查找

可以用时间和日期查找录像图像。

- 1. 启动录像机模式。(按RECORDER按钮)
- 2. 按INDEX按钮。
- 3. 输入摄像机编号并且开始日期和时间,并按SET 键。

| Time & Date Search   |                           |  |  |  |
|----------------------|---------------------------|--|--|--|
| Camera No. 05        |                           |  |  |  |
|                      | Month-Day-Year            |  |  |  |
| Start                | Start 10-22-2006 11:30:30 |  |  |  |
| [SEARCH]:List Search |                           |  |  |  |
| OK Cancel            |                           |  |  |  |

4. 回放所选择日期,时间和摄像机编号的录像。注:出厂初始设置是当前的日期与时间。

#### ● 清单查找

- 1. 启动录像机模式。
- 2. 在时间和日期查找画面时按INDEX按钮,然后清 单查找画面显示。

|                             | List Search         |  |  |  |
|-----------------------------|---------------------|--|--|--|
| Camera No.                  | 01                  |  |  |  |
|                             | Month-Day-Year      |  |  |  |
| Start                       | 10-21-2006 11:30:30 |  |  |  |
|                             | Month-Day-Year      |  |  |  |
| End                         | 10-22-2006 11:30:30 |  |  |  |
| Filtering Off               |                     |  |  |  |
| [SEARCH]:Time & Date Search |                     |  |  |  |
| ОК                          | Cancel              |  |  |  |

- 输入摄像机编号,查找开始的日期和时间,查找结 束的日期和时间。
- 4. 根据所输入的信息显示清单。从清单上选择项目, 然后按CAM (SET)按钮。

| Search List                                                 |                                                                                                |                                                                                              |                                                                              |                                                                                              |  |
|-------------------------------------------------------------|------------------------------------------------------------------------------------------------|----------------------------------------------------------------------------------------------|------------------------------------------------------------------------------|----------------------------------------------------------------------------------------------|--|
| Cam Quali                                                   | ty St                                                                                          | art                                                                                          | En                                                                           | d                                                                                            |  |
| 08 SF<br>07 FQ<br>06 SF<br>05 NQ<br>04 EX<br>03 SF<br>02 FO | 01-24-2006<br>01-24-2006<br>01-24-2006<br>01-24-2006<br>01-24-2006<br>01-24-2006<br>01-24-2006 | 10:43:22<br>10:43:22<br>10:43:22<br>10:43:22<br>10:43:22<br>10:43:22<br>10:43:22<br>10:43:22 | 01-24-2006 01-24-2006 01-24-2006 01-24-2006 01-24-2006 01-24-2006 01-24-2006 | 10:53:22<br>10:53:22<br>10:53:22<br>10:53:22<br>10:53:22<br>10:53:22<br>10:53:22<br>10:53:22 |  |
| 01 SF                                                       | 01-24-2006                                                                                     | 10:43:22                                                                                     | 01-24-2006                                                                   | 10:53:22                                                                                     |  |
|                                                             |                                                                                                |                                                                                              | Pa                                                                           | age 001/002                                                                                  |  |
| Prev                                                        |                                                                                                | Next                                                                                         | ] [                                                                          | Return                                                                                       |  |

5. 回放所选择的录像。

# WJ-RT416系列控制(WJ-CU360C/CJ PS·Data)

可用的操作与WJ-HD500系列相同。(参见装置使用说明书。)

# 通信协议(WJ-RT416系列用户)

下列命令已在本装置使用说明书中予以说明。然而,当WJ-RT416系列数字硬盘录像机与装置相连时,这些命 令将如下变化:

#### 录像机控制

| 项目      | 传输命令(ASCII) | 响应(ASCII)  | 参数(ASCII)                                                                                                    |
|---------|-------------|------------|----------------------------------------------------------------------------------------------------|
| 停止      | CMD:RmmPn   | ANS:RmmSPn | mm = 监视器编号<br>n = 0:回放停止<br>n = 1:记录停止                                                                                                    |
| 索引      | CMD:RmmSCn  | ANS:RmmSCn | n=0:查找回放*<br>n=1:时间与日期查找回放**<br>* 传输命令将如下改变监视器显示。<br>时间与日期查找 → 清单查找 → 时<br>间与日期查找<br>** 在矩阵开关上显示日期和时间。                                                 |
| 多画面分段切换 | CMD:RmmML   | ANSmmML    | 分段样式改变。<br>传输命令将如下改变多画面分段样<br>式。<br>16分格(1-16频道) → 4 (1-4频道)<br>→ 4 (5-8频道) → 4 (9-12频道) →<br>4 (13-16频道) → 6 (1-6频道) → 6<br>(7-12频道) → 9 (1-9频道) → 16 |

制造商:松下系统网络科技株式会社 福冈县福冈市博多区美野岛四丁目1番62号 进口商:松下电器(中国)有限公司 北京市朝阳区光华路甲8号和乔大厦C座 原产地:日本 http://panasonic.net